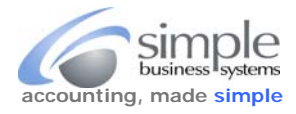

Г

To download the Giving Fuel donor details for SimplePort...

٦

Log into your Giving Fuel account and select **Registrations** from the icon toolbar, this link should take you to the correct page > https://cp.webconnex.com/merchant/products/1/manage/campaigns?q=edit&id=26118

|                                                                         | 2               | CO1                                                                                                    | •                            |                   | <b>~</b>      | MAN     |  |  |
|-------------------------------------------------------------------------|-----------------|----------------------------------------------------------------------------------------------------|------------------------------|-------------------|---------------|---------|--|--|
| Campaigns                                                               | Registrations   | Transactions                                                                                                    | Subscriptions                | Customers         | Communication | Reports |  |  |
|                                                                         | Select          |                                                                                                    |                              |                   |               |         |  |  |
| Registrations                                                           |                 |                                                                                                    |                              |                   |               |         |  |  |
| Select <b>Export</b> fro                                                | om the Registra | tions options                                                                                                    | Sea                          | rch 🤹 Refresh     | 🖥 Exemprt     | Select  |  |  |
| In the Export Option section highlight all in the Campaigns value field |                 |                                                                                                    |                              |                   |               |         |  |  |
| Export Options                                                          |                 |                                                                                                    |                              |                   |               |         |  |  |
| Campaigns                                                               |                 | ACIP   support<br>Cousin<br>Family Member<br>Friend<br>GFP Cousin<br>GFP Family Mem<br>GFP Friend<br>GFP Head of the<br>GFP One Time D<br>Head of the Famil<br>One Time Donatio | ber<br>Family<br>onatio<br>y | elect (highlight) | all campaigns |         |  |  |

Leave the **From Date** and **To Date** fields empty (do not select a date range). Giving Fuel will not export all campaigns when using date ranges, only specific campaigns. Select **Completed** for the **Status** value and select all campaigns for the **Fields** value (highlight all campaigns).

| From Date |                                                                                                    |        | Leave blank                   |
|-----------|----------------------------------------------------------------------------------------------------|--------|-------------------------------|
| To Date   |                                                                                                    |        |                               |
| Status    | Completed  Select Com                                                                                                    | pleted |                               |
| Fields    | Registration Date<br>Registration ID<br>Registration Notes<br>Multi-Reg ID<br>Customer ID<br>Form ID<br>Group ID<br>Referral URL<br>Checked In | ←      | Select (highlight) all Fields |

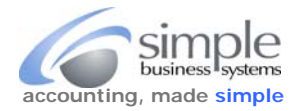

After highlighting all filed values, click the "Add To" arrow icon to all add all fields to the export

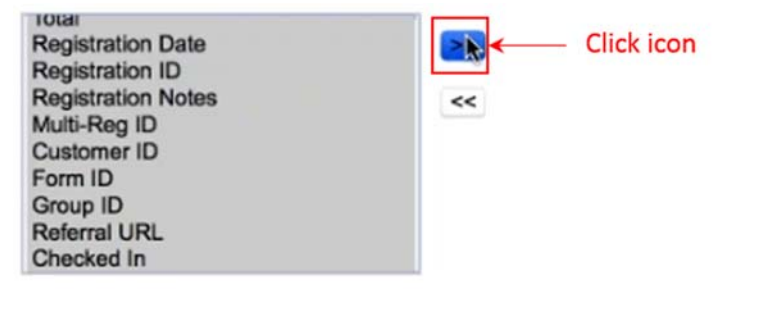

All selected values will be moved to the export values

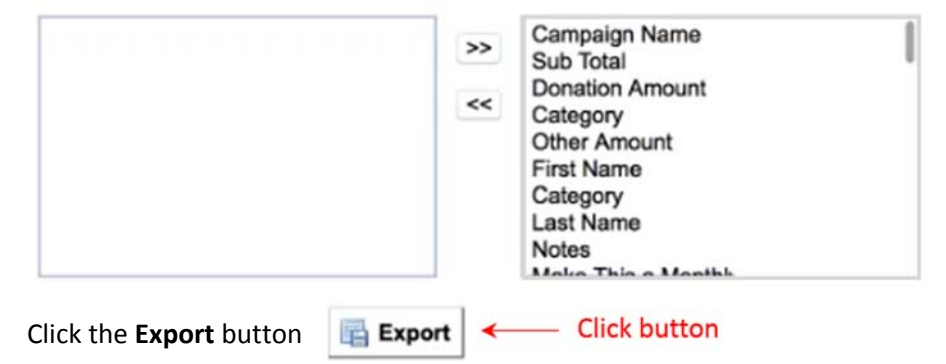

Save the file with an appropriate file name for uploading to the SimplePort service.

(mini

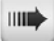